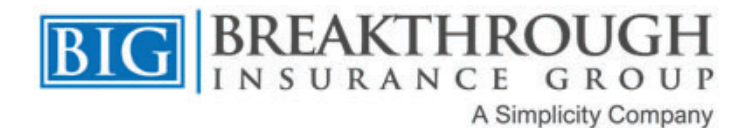

## Instructions on Accessing LTCi Carrier Software

\*Please note some of the software is not compatible with Windows 8 and/or Apple devices\*

\*Installation instructions can be found with each software download\*

Please contact your Agent Sales Support representative if you have any questions or need your appointment/producer code for any of the carriers below.

| Instructions if you are already Appointed                                                                                                    | Instructions if you are Not yet Appointed                                                                                |
|----------------------------------------------------------------------------------------------------|----------------------------------------------------------------------------------------------------|
| Mutual of Omaha Solutions                                                                                                    |                                                                                                    |
| Software will notify you when to update.                                                                                                    |                                                                                                    |
| http://www.mutualofomaha.com                                                                                                    |                                                                                                    |
| Tech Support Line: 800-847-9785                                                                                                    |                                                                                                    |
| One you are logged into their website:                                                                                                    |                                                                                                    |
| Roll over "Products" at the top                                                                                                    |                                                                                                    |
| Find Long-Term Care and click on the "Sales Tools" option                                                                                                    |                                                                                                    |
| Scroll down and click on "Download Software"                                                                                                    |                                                                                                    |
| The software will download, and you can then install                                                                                                    | Please go to the link below and follow the instructions provided<br>on their site: <u>http://www.mutualltcquote.com/</u> |
| National Guardian Life                                                                                                    |                                                                                                    |
| Illustrations can only be run online.                                                                                                    |                                                                                                    |
| <u>Inteps.//www.ngr-essentiante.com/index.jsp</u>                                                                                                    |                                                                                                    |
| No tech support line. You can conta                                                                                                    | act Customer Service: 888-505-2332                                                                                       |
|                                                                                                    | in not appointed, you can run numbers on their calculator at                                                             |
| Once you are logged into their website:                                                                                                    | https://epie1.pglie.eom/cole.pgl.lte/                                                                                    |
| Click on "Illustrations" on the top menu                                                                                                    |                                                                                                    |
| Thrivent                                                                                                    |                                                                                                    |
| To run Thrivent illustrations, you'll need to go to your iPipeline portal.<br>This can be accessed through www.breakthroughins.com and selecting "Forms/iPipeline" through the Members Only drop down<br>menu Once logged into iPipeline, then select the "iGO e-App" tab to the right and log in again.<br>Select to "Start New Case"<br>Enter your client's information, select their state of residence and for "Product Type" you'll select "Long Term Care" and click on<br>"Find Available Products"<br>Thrivent will then show up and you'll click on "Select" under the Quotes/Illustrations option |                                                                                                    |